# **TET** SECURITY DP16

### Paring and Connecting WiFi Plug with System/Alarm panel iGET.

d to nower o d the plug will ent ing mode in a few seconds when blue flashes occu

. Once connected, the plug will entre paining mode in a lew seconds when once has ne . Open the APP on your mobile phone, choose "Add Accessory" in system setting page. . Choose "Learn mode" from the list shown in below.

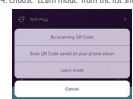

# 5. Make sure to pair one plug at a time, you can also press the switch button for 5 seconds to initiate the

6. After select "Learn mode", please select "Wi-Fi Plug" from the drop list first, then press "Next" and entre the Wi- Fi nassword to complete the nairing process

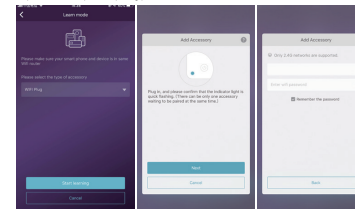

esult. If the plug is properly p 7. Name the device the flash will stop.

#### Párování a připojení zásuvky k WiFi a Alarmu iGET.

Pozn.: Pokud chcete zásuvku používat samostatně bez alarmu iGET, přeskočte na další krok "Párování a připojení zásuvky k WiFi a univerzální aplikaci smartlíře".

### 1. Zkontroluite, že je zásuvka DP16 připojena k napájení

Astronomic je ze zasova or u pripojeka krajovan.
 Po pripojeni zakrada prijed po davorskom modu – bude modle blikat. Pokud nebude blikat, podržte ovládací tlačitko na zásuvce dokud nezačne blikat.
 Spustle aplikaci alarmu KET v mobiním telefonu, zvolte" Přidat příslušenství" v "Nastavení".

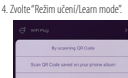

. 5. Vždy párujte pouze jednu zásuvku v daný okamžik, pokud modrá LED dioda na zásuvce nebliká, podržte

ovládací tlačítko na zásuvce po dobu cca 5 vteřin, dokud nezačne blikat. 6. Pokračuite dle instrukcí aplikace, v režimu učení zvolte o jaké příslušenství se jedná, v tomto případě "WiFi zásuvky" neho "Smart zásuvky" lakmile hude zásuvka nřinárována nřestane hlikat

| er.                                                     |                                                                                            | 10110000                                                                                                    |    |  |
|---------------------------------------------------------|--------------------------------------------------------------------------------------------|----------------------------------------------------------------------------------------------------|----|--|
| ÷                                                       |                                                                                            |                                                                                                    |    |  |
| Please make sure your smart phone and device is in same |                                                                                            | Only 2.45 retworks are supported.                                                                                                    |    |  |
| Channe subject the turns of accessory                   |                                                                                            |                                                                                                    |    |  |
| 171Da                                                   |                                                                                            | Drive will password                                                                                                    | 96 |  |
|                                                         | excel faithing. (There can be only one accessivy<br>entrog to be paired at the same time.) | The house the two parts of the parts of the |    |  |
|                                                         | Next                                                                                       |                                                                                                    |    |  |
| Start learning                                          | Cannol                                                                                     | Bet.                                                                                                    |    |  |
| Carcel                                                  |                                                                                            |                                                                                                    |    |  |

### Párovanie a pripojenie zásuvky k WiFi a alarmu iGET.

Pozn. : Pokaľ chcete zásuvku používať samostatne bez alarmu iGET, preskočte na daBi krok "Párovanie a pripojenie zásuvky k WiFi a univerzilnu aplikáciu smartlife". 1. Skontrolujne, či je zásuvka DP16 pripojená k napájaniu.

2. Po pripojení zásuvka prejde do párovacieho módu - bude modro blikať. Pokiať nebude blikať, podržte ovládacie tlačidlo na zásuvke, kým nezačne blikať

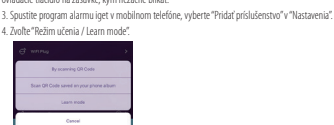

5. Vždy párujte iba jednu zásuvku v daný okamih, ak modrá LED dióda na zásuvke nebliká, podržte ovládacie

 reary parigin na point autoritati v analimi, an interactional control na azarine inclinae, pouze orientace tracillo na zázvine podou co zá sekirón kým nezačne bilkať.
 Pokračujte podľa inštrukcií aplikácie, v režime učenia zvolte o aké príslušenstvo ide, v tomto prípade "WiFi uvkv" Ako bude zásuvka pripán

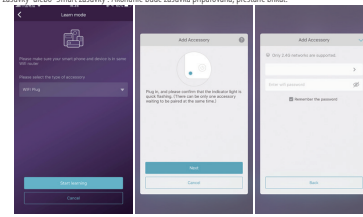

A WiFi csatlakozó párosítása és csatlakoztatása az iGFT rendszerrel / riasztópanellel. 1. Ellenőrizze, hogy a készülék megfelelően van-e csatlakoztatva a hálózati konnektorba

2. Csatlakoztatás után a készülék pár másodperc múlya párosítási módba lép, ekkor kék fénnvel villog

Nyńsza meg az APP-t a mobiltelefonján, válassza a rendszerbeállítási oldalon az "Add Accessory" elemet
 Az alább látható listából válassza a "Tanulási mód" lehetőséget.

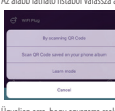

5. Ügyelien arra, hogy egysze sak egy okos konnektort dugion be. A kapcsológombot is megnyomhatia 5 mód elindításához

Masouperug a parosnasi mou eminitasanoz.

 A. Janulási mód" kiválasztása után válassza a "Wi-Fi csatlakozó" elemet a listából
 Először nyomja meg a "Next" gombot, és a befejezéshez írja be a Wi-Fi jelszót.

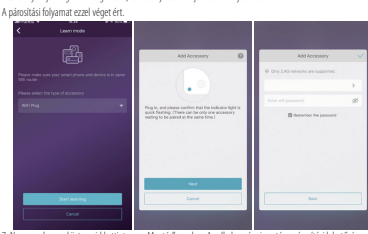

Nevezze el az eszközt, majd kattintson a "Mentés" gombra. Az Ha a csatlakozó megfelelően van párosítva, a villogás leáll.

#### Attention: This plug can only be connected to 2.4GHz Wi-Fi networ

#### Operation and Configuration

After successfully adding the device, click "Dashboard" at the bottom bar in your APP, and you can find the newly added plug under the category of "Wi-Fi Plug". To turn the plug on or off, you can simply click the icon of the pluq. You can also rename and delete your device by entering the "Wi-Fi Plug" category in the "System Settings"

> ۰ ٩ 0 . 0

### Safety Warnings

ded, avoid any wet conditions. Please contact your seller if the device oor use n is damaged during the transportation. Please insert the device into power socket properly and keep away from children. Please do not try to dissemble the device for which it may cause the damage of goods and introduce safety risks.

Accessories

1. Wi-Fi Plug x1 2. User Manual x1

ujte a nasta Pozor: Tato zásuvka pracuje pouze na WiFi síti 2,4 GHz. . Telefon musí být při nastavení zásuvky také innien k tétn síti

#### Ovládání a nastavení

V seznamu příslušenství zvolte "WiFi zásuvky" nebo "Smart zásuvky", zobrazí se seznam zásuvek připárovaných k alarmu. Stiskněte tlačitko "Edit/Upravit/ikona tužky s podtržitkem" v pravém horním rohu, pokud je zásuvka zapnutá, můžete zde měnit parametry. Je možné také zásuvku přidat na "Plochu' nro rvchlý přístup

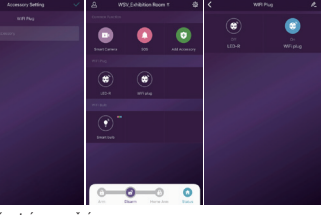

Bezpečnostní upozornění Zařízení je určeno pouze pro vnitřní použití, a lze ho používat pouze v suchém prostředí. V případě

zánacem je ucercio pouce por minimi pouzity, u na o pouzite pouce y sortenin protector. Ponjouce polizienti protokonen připravnu se obrahe na prodejec. Prosim zapojte zásuvku pouze do správného konektoru, a udržujte ji mimo dosah dětí. Při používání zásuvky dbejte na to, aby byla zajšténa bezpečnost.

ntujte zásuvku, mohlo by dojit k poškození zásuvky nebo bezpečnostním rizikům

Obsah balení

1. Wi-Fi zásuvka x 1 2. Instalační manuál x 1

7. Zásuvku nomenuite a nastavenia uložt 7. zasuwa pominiuje a nastavena uluze.
Pozor: Táto zásuvka pracuje len na Wifi sieti 2,4 GHz. . Telefón musí byť pri nastavení zásuvky tiež pripojený k tejto sieti.

### Ovládanie a nastavenie

V zozname príslušenstva zvoľte "WiFi zásuvky" alebo "Smart zásuvky", zobrazí sa zoznam zásuviek uznalale procestova zvote v mr zasovy o ecoo smar zasovy, zobrać sa zabilni zasove, párovaných k alamu. Statet tačilo Tčití / Upraviť / ikona ceuzky s podčahaľovníkom" v pravom mom ohu, ak je zásovka zapoutá, môžete tu meniť parametre. Je možné tiež zásovku pridať na "Plochu" rýchly prístup.

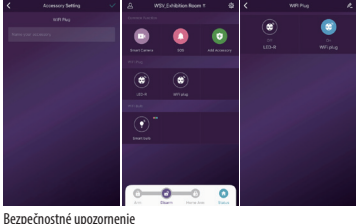

adenie je určené iba pre vnútorné použitie a je možné ho používať len v suchom prostredí. V prípade odenia spôsobeného prepravou sa obrátte na predajcu

Prosím, zapoite zásuvku iba do správneho konektora, a udržuite iu mimo dosahu detí. Pri používaní zásuvky dbaite na to, aby bola zais , ená bezpečnosť itujte zásuvku, mohlo by dôjsť k poškodeniu zásuvky alebo bezpečnostným rizikám

Obsah balenia

1. Wi-Fi zásuvka x 1

2. Inštalačný manuál x 1

Figvelem: Ez a csatlakozó csak 2,4 GHz-es Wi-Fi hálózathoz csatlakoztatható.

#### Működés és konfigurálás

Az eszköz sikenes hozzáadása után kattintson az APP alsó sávján az "Eszközök" elemre, és az újonnan hozzáadott csatlakozó megtalálható a "Wi-Fi csatlakozó" kategóriában. A dugó be- vagy kikapcsolásához egyszerűen kattintson a dugó ikonjára. A készüléket átnevezheti és törölheti úgy is, hogy kiválasztja a "Wi-Fi Plug" kategóriát a "Rendszer

lítások" oldalor

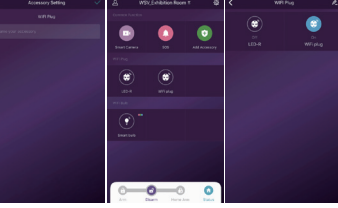

Biztonsági figyelmeztetések

Beltéri használat ajánlott, kerülie a nedves körülménveket. Kériük, lépien kapcsolatba az eladóval, ha a készülék szállítás közben megsérült. Helyezze be a készüléket a hálózati aljzatba, és tartsa távol gyer-meketől. Kérjük, ne próbálja meg szétszerelni az eszközt, mert az károsodhat, és biztonsági kockázato

#### Tartozékok

1. Wi-Fi csatlakozó 1 db 2. Felhasználói kézikönyv 1 db

### Paring and Connecting WiFi Plug with APP "smart life"

 Make sure the plug is connected to power supply properly.
 Once connected, the plug will entre pairing mode in a few seconds when blue flashes Radar (NP4) E lake Reset the device first. nload "smart life" App first. Search this word "smart life" in your App store, Android 3. Dov etb X.V. Scole (che) and iOS are supported. Large . 4. Login "smart life" to make connection with plug. Start App and do Registration. Choose Small Home Ap. ountry and enter your phone number and email. You will receive registration code to tent tent Kitzber 0 0 smart phone or email. These Days Front Data Density & 5. Make sure to pair one plug at a time, you can also press the switch button for 5 seconds (i) to initiate the nairing mode Corcles I to imitate the paring imore. 6. In App tap the icon<sup>+++</sup>" on the top right corner. Choose your device "Electrical Engineer-ing-Socket (W-Fi)" and enter into next step. Follow the in-app instructions to connect plug to WFi.Tap "Confirm indicator rapidy blink". Choose your WFi site and write Password. WFi Romania Romania (Chiffee) konata Getar darka Confirm indicator rapidly blink Constantine (Spino) (Spino) (Spino) site have to be same for smart phone and WiFi plug sare have to be same to a strate prome and viver prog. Note: Only 2,4 GHz site are supported. 7. Now App finding WHF plug and connecting to WHF site. 8. After App found WHF plug, please name it, and click to "Save/Finish/Completed". Connecting Switch IGET DP16 Make sure your router, m device are as close as p Specifications Rated Voltage
 Rated Current 14% ISA (MAX) Frequency 50/60Hz Type of Wirele
 Power Output WiFi 2 4GHz 802.11b/gr 3/50W/M • Working Te 20C°~450 Working Env

| Párování a připojení zá                 | isuvky k WiFi a univerzální aplikaci "smart                   | life". F             | oužití b                               | ez ala                       | ırmu iG                     | ET.                |                                             |              |                              |
|-----------------------------------------|---------------------------------------------------------------|----------------------|----------------------------------------|------------------------------|-----------------------------|--------------------|---------------------------------------------|--------------|------------------------------|
| 1. Zkontrolujte, že je zásuvka DP1      | 16 připojena k napájení.                                      |                      |                                        | ₩45.46.4                     | 21:47                       |                    | ₩4G.#G.# 8 21:48                            |              | ♥46 <b>4</b> 36 <b>4</b> ¥ m |
| 2. Po připojení zásuvka přejde d        | do párovacího módu — bude modře blikat. Pokud nebude          | <                    | Add Manually                           | Auto S                       | can S                       | Cancel             | Other Mode                                  | < A          | dd Device                    |
| blikat, podržte ovládací tlačítko n     | a zásuvce dokud nezačne blikat.                               | Espeed.              |                                        |                              |                             | Reset t            | he device first.                            |              |                              |
| 3. Stáhněte z vašeho obchodu s a        | aplikacemi aplikaci "smartlife".                              | sping                | hase (40+1)                            | (Egber)                      | Burners                     | If the indice      | ator is blinking fast, skip the             | Enter W      | i-Fi                         |
| 4. Po spuštění aplikace "smartlif       | é" se zobrazí požadavek na přihlášení/registraci. Proveďte    | Large<br>Thomas Au   | 418<br>1.7                             | TT                           | Gran (MIC)                  | © Power of         | n                                           | Passwo       | rd                           |
| registraci, pokud nemáte přihlas        | šovací údaje. Vyberte stát a zadejte svoje telefonní číslo a  | Seal                 |                                        |                              |                             | © Hold R           | SET button (switch) for Sa.<br>User Manual) | Only support | 1 2.40Hz Wi-Fi               |
| email. Obdržíte registrační kód p       | omocí SMS nebo emailu.                                        | Horre Ap.            | and a                                  | Sec. 1                       | Burtish (ether)             | blinking           | receipringent is realt                      | The HOLE     |                              |
| 5. Vždy párujte pouze jednu zási        | uvku v daný okamžik, pokud modrá LED dioda na zásuvce         | Applance             |                                        |                              | -                           | 0                  | 0 0                                         |              |                              |
| nebliká, podržte ovládací tlačítko      | na zásuvce po dobu cca 5 vteřin, dokud nezačne blikat.        | Security &<br>Sensor | Pasar Drip<br>Juli P                   | Prove Strip                  | Search<br>Search (Serie)    |                    | * (m)                                       | <b>₽</b> 8   | Change Network               |
| 6. V aplikaci stiskněte v pravér        | m horním rohu symbol "+". Dále zvolte v levém sloupci         | Exercise I<br>Health |                                        |                              |                             | (9 <del>6</del> 9) |                                             | 8            |                              |
| "Electrical Engineering/Zásuvky"        | a poté v pravé nabídce také "Socket(WiFi)/Zásuvky(WiFi)".     | Otes                 | Roman's<br>Springs                     | Bornaria<br>Buttert (Herbar) | Curso Switch                |                    | (*)                                         |              |                              |
| Zobrazí se nabídka "Add Device/         | Přidat zařízení". Následujte instrukce aplikace, nejprve pot- |                      | 101                                    |                              |                             | Contro             | n indicator rapidly blink                   |              | Confirm                      |
| vrďte, že nyní zásuvka rychle blik      | ká stisknutím tlačítka "Confirm light blinks rapidly/Potvrďte |                      | Carson Diversion<br>(Carson Diversion) | Winters .                    | Sonata Upti<br>Baska (2017) |                    |                                             |              |                              |
| rychlé blikání". Poté se zobrazí ol     | kno pro výběr WiFi sítě, ke které se má zásuvka připojit a ke | _                    |                                        | Calmo                        |                             |                    |                                             | -            |                              |
| které je nyní připojen i telefon. Vj    | yberte síť a zadejte heslo.                                   | <                    | Add De                                 | rvice                        | 1011 1231                   | Cancel             | V (0.4 0.4 8 223                            | € Saite      | th IGET DP16                 |
| Pozor: Tato zásuvka pracuje pou         | uze na WiFi síti 2,4 GHz Telefon musí být při nastavení       | -                    |                                        |                              |                             |                    |                                             |              |                              |
| zásuvky také připojen k této síti.      |                                                               |                      |                                        |                              | - 1                         |                    |                                             |              |                              |
| 7. Nyní aplikace vyhledá zásuvku        | i a připojí ji k WiFi síti.                                   |                      | nnecung                                | J                            |                             | •                  | Writch IGET DP16 &                          |              |                              |
| 8. Jakmile bude připojení kom           | pletní, zobrazí se potvrzení "Device added successfully/      | desi                 | e are as close a                       | es possible                  | °                           | 7144               | Colora (Nation                              |              |                              |
| Zařízení úspěšně přidáno", nyní         | i zásuvku pojmenujte a můžete zvolit v jaké místnosti je      |                      |                                        |                              | _                           |                    | tunni anna                                  |              | (1)                          |
| umístěna, dokončete stisknutím '        | "Completed/Dokončeno".                                        |                      | 1                                      |                              | _                           |                    |                                             |              |                              |
| Specifikace                             |                                                               |                      | 14                                     | s)                           | - 1                         |                    |                                             |              |                              |
| Provozní napětí                         | ~220-240V                                                     |                      |                                        |                              | _                           |                    |                                             |              | Power On                     |
| <ul> <li>Provozní proud</li> </ul>      | 15A (MAX)                                                     |                      |                                        |                              | _                           |                    |                                             |              |                              |
| Frekvence                               | 50/60Hz                                                       |                      | Device found     Register device       | to the smart-                | cloud                       |                    | Date                                        |              |                              |
| • Typ WiFi                              | WiFi 2.4GHz 802.11b/gn                                        |                      |                                        |                              |                             |                    |                                             | 00           | 0 4                          |
| <ul> <li>Max. výstupní výkon</li> </ul> | 3450W(Max)                                                    |                      |                                        |                              |                             | -                  |                                             | Part Shah    | e containt Ear               |
| <ul> <li>Pracovní teplota</li> </ul>    | -20C°~45C°                                                    |                      |                                        |                              |                             |                    |                                             |              |                              |
| <ul> <li>Prostředí</li> </ul>           | Pouze vnitřní noužití                                         |                      |                                        |                              |                             |                    |                                             |              |                              |

Párovanie a pripojenie zásuvky k WiFi a univerzálna aplikácia "smartlife". Použitie bez alarmu iGET.

| I. Skontrolujte, že je zásuvka DP16                 | 5 pripojená k napájaniu.                                      | <                 | Add Manualla                          | AGLEGIE<br>Auto S                | an 8                           | E Cancel                     | ₩ 86 A                            | Other M        |
|-----------------------------------------------------|---------------------------------------------------------------|-------------------|---------------------------------------|----------------------------------|--------------------------------|------------------------------|-----------------------------------|----------------|
| <ol> <li>Po pripojení zásuvka prejde do</li> </ol>  | párovacieho módu - bude modro blikať. Pokiaľ nebude           | Dented            | -                                     |                                  |                                |                              |                                   |                |
| olikať, podržte ovládacie tlačidlo r                | a zásuvke kým nezačne blikať.                                 | Especi.           | hide (414)                            | and a                            | E.                             | Reset th                     | e device                          | first.         |
| 8. Stiahnite z vášho obchodu s apl                  | ikáciami aplikáciu "smartlife".                               | Lighting          | -                                     | 12400                            | diameter (                     | If the indicat               | or is blinking f                  | fast, skip the |
| 4. Po spustení aplikácie "smartl                    | ife" sa zobrazí požiadavka na prihlásenie / registráciu.      | Large<br>Home Ap. | 1V.                                   | Socke (other)                    | (ver(64))                      | © Power or<br>© Hold RFS     | i<br>FT hutton (sw                | itch) for 5s.  |
| Prevedte registráciu, ak nemáte p                   | rihlasovacie údaje. Vyberte štát a zadajte svoje telefónne    | Small Home Age.   |                                       |                                  |                                | (Subject to L<br>③ Ensure in | Iser Manual)<br>scicator light in | s fast         |
| iislo a email. Dostanete registračn                 | ý kód pomocou SMS alebo emailu.                               | Kitzber           | nens<br>Eigheo                        | Sec. 1                           | Bwtth (cfw)                    | blinking                     |                                   |                |
| i. Vždy párujte iba jednu zásuvku                   | v daný okamih, ak modrá LED dióda na zásuvke nebliká,         | Applance          |                                       |                                  | -                              | 0                            | 0                                 | 0              |
| održte ovládacie tlačidlo na zásu                   | vke po dobu cca 5 sekúnd, kým nezačne blikať.                 | Serour            | Pana Brip<br>Janes                    | Parent Salar<br>Orthog           | bonato<br>tavalo (10-17)       |                              | Q. (                              |                |
| <ol> <li>V aplikácii stlačte v pravom ho</li> </ol> | rnom rohu symbol "+". Ďalej zvoľte v ľavom stĺpci "Elec-      | Corcles & multi   |                                       |                                  |                                | rake                         | "a                                | · · · /        |
| rical Engineering / Zásuvky" a po                   | tom v pravej ponuke tiež "Socket (WiFi) / Zásuvky (WiFi)".    | Otex              | Scenaria<br>fontesi<br>(Define)       | Bomaria<br>Bumini petnaci        | Custar Switch<br>percept       |                              |                                   | (*)            |
| lobrazí sa ponuka "Add Device /                     | Pridať zariadenie". Nasledujte inštrukcie aplikácie, najskôr  |                   |                                       |                                  |                                | Contine                      | indicator rapi                    | dy til k       |
| ootvrdte, že teraz zásuvka rýchlo l                 | oliká stlačením tlačidla "Confirm light blinks rapidly / Pot- |                   | Curse Swith<br>(Eighter)              | Artestere<br>Restere<br>(Tables) | Scinario Ught<br>Bankat (1977) |                              |                                   |                |
| rďte rýchle blikanie". Potom sa z                   | obrazí okno pre výber WiFi siete, ku ktorej sa má zásuvka     |                   |                                       | 45 4 35 4                        | 8705 1221                      |                              | ₹ (G.)                            | 46.4 B : 1     |
| oripojiť a ku ktorej je teraz pripoje               | ný aj telefón. Vyberte sieť a zadajte heslo.                  | <                 | Add De                                | rvice                            |                                | Cancel                       |                                   |                |
| Pozor: Táto zásuvka pracuje len                     | na WiFi sieti 2,4 GHz Telefón musí byť pri nastavení          | _                 |                                       |                                  |                                | -                            |                                   |                |
| rásuvky tiež pripojený k tejto sieti.               |                                                               | Co                | nnecting                              |                                  | _                              |                              |                                   |                |
| <sup>7</sup> . Teraz aplikácia vyhľadá zásuvku      | a pripoji ju k WiFi sieti.                                    |                   | in cours                              | •                                |                                | 0 0                          | week added succ                   | to 22          |
| 8. Keď bude pripojenie komplet                      | né, zobrazí sa potvrdenie "Device added successfully /        | devic             | e are as close a                      | is possible                      |                                | anal.                        |                                   |                |
| "ariadenie úspešne pridané", tera:                  | z zásuvku pomenujte a môžete zvoliť v akej miestnosti je      |                   |                                       |                                  | _                              | 2000                         |                                   |                |
| imiestnená, dokončite stlačením '                   | 'Completed / Dokončené''.                                     |                   | 1                                     |                                  | _                              |                              |                                   |                |
| Snecifikácia                                        |                                                               |                   | 14                                    | s)                               | _                              |                              |                                   |                |
| Prevádzkové nanätie                                 | ~220-240V                                                     |                   |                                       |                                  | _                              |                              |                                   |                |
| Prevádzkový prúd                                    | 15A (MAX)                                                     |                   |                                       |                                  | _                              |                              |                                   |                |
| Frekvencia                                          | 50/60Hz                                                       |                   | Device found     Register device      | to the smart                     | 1000                           |                              |                                   | _              |
| Tvn WiFi                                            | WiFi 2 4GHz 802 11b/an                                        |                   | <ul> <li>Initializing devi</li> </ul> | De .                             |                                |                              | Done                              |                |
| Max. výstupný výkon                                 | 3450W(Max)                                                    | _                 |                                       |                                  |                                |                              |                                   |                |
| Pracovná teplota                                    | -20C°~-45C°                                                   |                   |                                       |                                  |                                |                              |                                   |                |
| Prostredie                                          | lba vnútorné použitie                                         |                   |                                       |                                  |                                |                              |                                   |                |
|                                                     |                                                               |                   |                                       |                                  |                                |                              |                                   |                |

Párosítás és a WiFi csatlakozó csatlakoztatása a Smart Life APP alkalmazáshoz

AGA 8 21:47 Auto Scen S 1. Ellenőrizze, hogy a készülék megfelelően van-e csatlakoztatva a hálózati konnektorba. Add Manually Au 2. Csatlakoztatás után a dugó pár másodperc múlva párosítási módba lép, ekkor kék fénnvel Links (10.4) 3. Először töltse le a "Smart Life" alkalmazást. Keresse rá a "Smart Life" szóra a Lating Large Norme Ag., Sector Societ Sector (MA) Play-áruházban. Az Android és az iOS is támogatott. Play-arunazuan. nz znarou es az nos is ramogaron. 4. Jelentkezzen be a "Smart Life"-be a csatlakozáshoz. Indítsa el az alkalmazást, és regisztrálion. neus Eighno Sec. Kitchen , Válassza ki az országát, és írja be telefonszámát és e-mail címét. Regisztrációs kódot fog 100 100 Entry Decardy & kapni az okostelefonjára Exercise Health vagy e-mailben. Romain Annua Etablica Etablica 5. Ügvelien arra, hogy egyszerre csak egy okos konnektort dugion be. A kapcsológombot is 3. suggregi ana, nagr sugserie casa egy was sumenou rangan ee, nage-anagenou e megynomhatig stradosforejo a pariosita mod eliniditatisto. 6. Az alkamazisban érinter meg a "+" Kont a job feiső sarokban. Válassza ki az "Else-tromos aljazt (Wi-Fi)" elemet, és lépjen a kivetkező felülette. Kivesse az alkalmazáson belül ituatisbastat a WiFi-her való catalaszábató. Köppitnon a "Hebő gyors Vilojásának. Gran Swith (righer) Weiker (righer) Cigher megerősítése" elemre. Válassza ki a WiFi nevet, és írja be a jelszót. Ugyanazt a WiFi-t használja az okostelefonhoz és a WiFi konnektorho Megjegyzés: Csak a 2,4 GHz-es WiFi támogatott. Connecting 7. Ekkor az alkalmazás megtalálja a WiFi konnektort, és csatlakozik a WiFi hálózatho: 8. Miután az alkalmazás megtalálta a WiFi konnektort, kérük, jelőlie ki, maid kattintson a Mentés / Refeiezés "nombra 14% Műszaki adatok Névleges feszültség ~220-240V Névleges áram 15A (MAX) 50/60Hz WFi 2.4GHz 802.11b/gn 3450W(Max) A vezeték nélküli l ikáció típusa Maximális teljesítmény

20C°~450 beltérer

Működési h

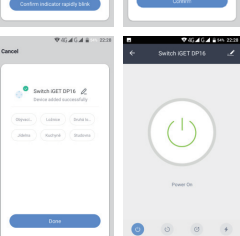

Website : www.iget.eu E-mail : sales@iget.eu

EN

CZ

SK

Enter Wi-Fi Password

**⇔** ≈

0

Enter Wi-Fi

Only si

A .....

Reset the device first

0 8

r Jay

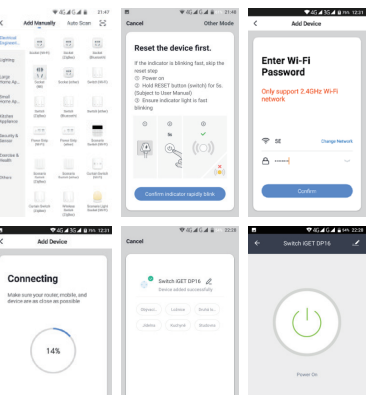

0

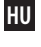

# TET SECURITY DP16

#### Sparuj i podłącz gniazdo Wi-Fi i iGET alarm.

rać gniazda niezależnie bez alarmu iGET, przejdź do następnego kroku "Sparuj i

Oraging, and notice to synthe synthesis inclusions, declarmine declarmine de program de la construcción de la construcción d

3. Uruchom aplikację alarmową iGET na telefonie komórkowym, wybierz "Dodaj akcesoria" w "Ustawieniach". 4 Wybierz Tryb nauki"

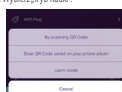

Zavrsze panij tylko jedno gnizzdo w jednej chwili, ješli niebileska dioda LED na gnieździe nie miga, przytrzymaj przycisk sterujący na gnieździe przez 5 sekund, aż zacznie migać.
 Kontymuji zgodnie z instrukcjami aplikacji, w tybie nauki wybierz akcesonium, w tym przypadku, gniazdo

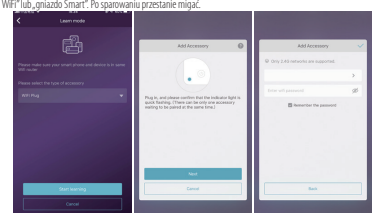

7. Nazwij szuflade i zanisz ustawienia

Uwaga: To gniazdo działa tylko w sieci WiFi 2,4 GHz. Podczas ustawiania gniazda telefon musi być również podłaczony do tei sieci.

#### Sterowanie i ustawienie

7 listy akcesoriów wybierz. Gniazda WiFi" lub. Gniazda inteligentne" aby wyświetlić liste gniazd sparow Linky oncestories with explorate pointained with the parameters integrating and provide any of the parameters of the parameters of the

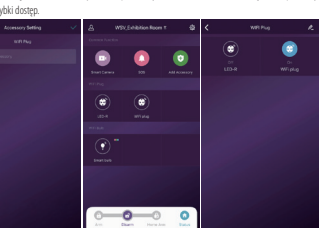

Środki ostrożności

Journ ostroknost Urządzenie jest przeznaczone wyłącznie do użytku w pomiestczeniach i może być używane tylko w suchym śródowsku. W przypadku uszkodzeń transportowych skontaktuj się ze sprzedawcą. Gniazdo należy podłączać tylko do odpowiedniego złącza i trzymać z dala od dzieci. Pamiętaj, aby zanewnić beznieczeństwo podczas korzystania z gniazda elektrycznego vać jej uszkodzenie lub zagrożenie bezpieczeństwa. mui szuflady, nonieważ może to spoy

# SK - Bezpečnostné opatrenia

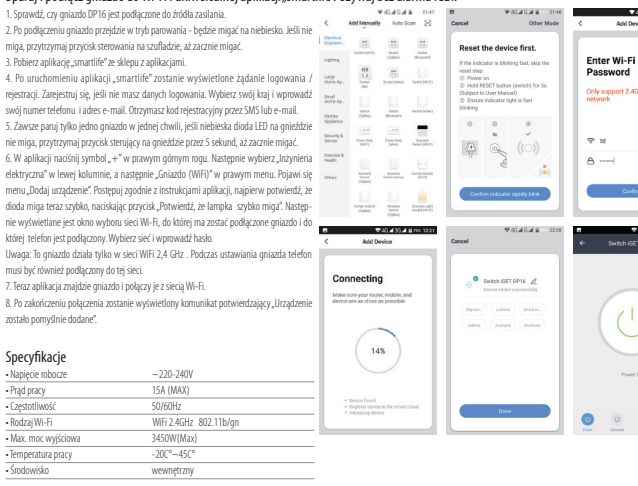

Sparuj i podłącz gniazdo do Wi-Fi i uniwersalnej aplikacji "smartlife". Używaj bez alarmu iGET.

Sprawdź czy oniazdo DP16 jest podłaczone do źródła zasilania

SK

### CZ

- Nekladné zásche fažké alebo ostné predmety na zariadenie. Nevystavyle zariadenie priamem u sitechému a tepetiému Ziateniu, mesmie byť zakryté. Nevystavyle zariadenie prostrediu s výskom delo nážkou tepisota odspoužená. Nevystavyle zariadenie prismění s výskom postrediu oze 85% v vritame dažka a kvapalin. Nepuzivljené Zianačenie o trakomiení koli so ostavel na strakomi se strakomi se stra

- Belli Dice Dick Dick (not etc. Impleme accence despine) representation of the second of the second of

Ďalšie opatrenia: Dodržuje prvivša pre prácu s elektrickými pristrojmi a privodnú elektrickú šnúru zapágije len do prislušných elektrických zásovek. Uživatel nie ja oprevnený rozkoster zanisdenia ani vymieňať žiadnu jeho súčasť. Pri otvorení alebo odstrámení knytov, ktoré na to nie sú originálne určený. hrvzní růko úrazu elektrickým průdom. Pri nesprávnom zostavení zanisdenia a jeho opátovnom zapojení sa taktež vystavujete rizku uržanu elektrickým průdom.

#### Vyhlásenie o zhode:

Vyhäsenie o zhode: Wyhäsenie o zhode: Wito INTELEK sogi s. o. vyhiseuje, że rádiového zariadenia SECURITY MS(Air), M4(NOVA), MSP1(DHWO10), MSP4(DMCD10), MSP6(DW010), MSP1(QYO68), MSP7(DAN038), MSP6(DSG010), MSP1(DZD010), MSP1(DLD010), MSP13(DJR028), MSP13(DKP04), MSP1(QYO68), MSP1(MS016), MSP1(MS010), MSP1(DK0100), MSP1(MS1010), MSP13(DSF014), MSP13(DKP04), MSP1(QYO68), MSP1(MS016), MSP1(MS010), MSP1(MS1010), MSP1(MS1010), MSP1(MS1010), MSP13(DSF014), MSP13(DKP04), MSP1(QYO68), MSP1(MS016), MSP1(MS010), MSP1(MS1010), MSP1(MS1010), MSP1(MS1010), MSP1(MS1010), MSP13(DKP04), MSP1(QYO68), MSP1(MS1010), MSP1(MS1010), MSP1(MS1010), MSP1(MS1010), MSP1(MS1010), MSP13(DKP14), MSP1(MS1010), MSP1(MS1010), MSP1(MS1010), MSP1(MS1010), MSP13(DKP14), MSP13(MS1010), MSP13(MS1010), MSP13(MS1010), MSP13(DKP14), MSP13(MS1010), MSP13(MS1010), MSP13(DKP14), MSP13(MS1010), MSP13(DKP14), MSP13(MS1010), MSP13(DKP14), MSP13(MS1010), MSP13(DKP14), MSP13(DKP14)

- RoHS:

Súčlastky použité v prístroji splňujú požiadavky o obmedzení používania nebezpečných látok v elektrických a elektro sú v súlade so smernicou 2011/65/EU. Vyhlásenie k RoHS možno stiahnuť na webe www.iget.eu.

Výhradný výrobca/dovozca produktov (GET pre EU: INTELEK spol. s r.o., Ericha Roučky 1291/4, 627 00 Brno WEB: http://www.iget.eu SUPPORT: http://www.iget.eu/helpdesk Copyright © 2017 INTELEK spol. s r.o. Všetky práva vyhradené.

AT BE CY CZ DK EE FI MT NL PL PT SK SI ES DE GR HU IE IT LV LT GB IS LI NO CH BG HR RU RO FR SE LU TR

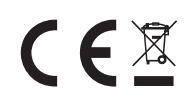

PL - Środki bezpieczeństwa

PL

- A) Ne vorho umissocrat zadnych ciąkke Nie dostych przedmiotke na urzątzeniu.
   Nie vorho umissocrat zadnych ciąkke Nie dostych przedmiotke na urzątzeniu.
   Nie vorho umissocrat zadnych ciąkke Nie dostych przedmiotke na urzątzeniu.
   Nie vorho usie zadnych ciąkke Nie dostych przedmiotke na urzątzeniu.
   Nie vorho narzbać znio końska o vorzątą bie nazej (imperaturzy ne temperaturz zakazna).
   Nie vorho narzbać znio końska o vorzątą bie nazej (imperaturzy ne temperaturz zakazna).
   Nie vorho narzbać znio końska o nazej zakazna o zakazna na zakazna urzątzeniu.
   Nie vorho usie zakazna o zakazna o zakazna na zakazna na zakazna zakazna na zakazna na zakazna na zakazna na zakazna na zakazna na

- matalian elektropensis indexe are indicated to obligation in the international of calcial calculation in the international of calcial calculation in the international of calcial calculation in the international of calcial calculation in the international of calcial calculation in the international of calcial calculation in the international of calcial calculation in the international of calcial calculation in the international of calcial calculation in the international of calcial calculation international of calcial calculation international calculation international calculation internation international calculation internation internation internation internation internation internation internation internation internation internation internation internation internation internation internation internation internation internation internation internation internation internation internatis internation internation internation internation internation in

Intel STOAKI: Przetrzegać zasad pracy z urządzenianii elektrycznymi i kabla siectowego, aby być podięczone do odpowiednich gniazd elektrycznych. Upł/komklowi ine wolno demontować urządzenia lub wymiany części. Pośczas obierania lub zdejmowanie potryw, które nie pierwotnie zaprojektowane, istnije rycyko prazenia prądem. Nieprewidłowe urządzenia Ponowny montaż i ponowne uruchomienie również rycyko prażenia prądem.

- Deklaracja zgodności: INTELEK spol s r.o. deklaracji, ze sprzet radiowy SECURITY M3(Ar), M4(NOVA), M3P1(DHW010), M3P4(DM0010), M3P5(DVK010), M3PEQDC2038, M5P1(ZMAX038), M4P3(DSC410), M3P1(DDX010), M3P1(DDX010), M3P1(DDX010), M3P1(DDX010), M3P1(DDX0108), M5P1(DSS10), M100), M3P1(DDX0108), M3P1(MAID4028), M3P1(MAID4028), M3P1(M210101016), M3P1(DDX01028), M5P1(M21010), M3P1(M210010), M3P1(DDX0108), M3P1(MAID4028), M3P1(M2101016), M3P1(DDX01028), M5P1(M21010), M3P1(M21010), M3P1(DX01028), M3P1(M2101016), M3P1(DDX0128), M5P1(M21010), M3P1(M21010), M3P1(M21010), M3P1(M21010), M3P1(DX0128), M3P1(M21010), M3P1(M210100), M3P1(M21000), M3P1(M210000), M3P1(M210000), M3
- RoHS:

orzystane w urządzeniu spełniają wymogi i ograniczenia wykorzystania niebezpiecznych substancji w urządzeniach ch i elektronicznych i są zgodne z dyrektywą 2011/65/EU. Oświadczenie o RoHS można pobrać ze strony internetowej Części wywo elektrycznyci www.iget.eu

Producent / Wyłączny dystybutor produktów (GET w EU: NTELEK spol. s r.o., Ercha Routky 12914, 627 00 Bmo - Čemovice, CZ Republika Czeska WEB: http://www.igt.et.u. SUPPORT: http://www.igt.etu.hte/dosk Gopyright & 2017 Indek spol. s r.o. Wiszystkie prawa zastrzeżone.

AT BE CY CZ DK EE FI MT NL PL PT SK SI ES DE GR HU IE IT LV LT GB IS LI NO CH BG HR RU RO FR SE LU TR

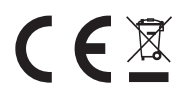

a felelős. ye ki a terméket közvetlen nap- vagy hősugárzásnak, ne takarja le, ami azt jelenti, hogy környezetében fontos a hűvős légá

**CEX** 

HU

Biolitaria tensor.
 Biolitaria tensor.
 Biolitaria tensor.
 Biolitaria tensor.
 Biolitaria tensor.
 Biolitaria tensor.
 Biolitaria tensor.
 Biolitaria tensor.
 Biolitaria tensor.
 Biolitaria tensor.
 Biolitaria tensor.
 Biolitaria tensor.
 Biolitaria tensor.
 Biolitaria tensor.
 Biolitaria tensor.
 Biolitaria tensor.
 Biolitaria tensor.
 Biolitaria tensor.
 Biolitaria tensor.
 Biolitaria tensor.
 Biolitaria tensor.
 Biolitaria tensor.
 Biolitaria tensor.
 Biolitaria tensor.
 Biolitaria tensor.
 Biolitaria tensor.
 Biolitaria tensor.
 Biolitaria tensor.
 Biolitaria tensor.
 Biolitaria tensor.
 Biolitaria tensor.
 Biolitaria tensor.
 Biolitaria tensor.
 Biolitaria tensor.
 Biolitaria tensor.
 Biolitaria tensor.
 Biolitaria tensor.
 Biolitaria tensor.
 Biolitaria tensor.
 Biolitaria tensor.
 Biolitaria tensor.
 Biolitaria tensor.
 Biolitaria tensor.
 Biolitaria tensor.
 Biolitaria tensor.
 Biolitaria tensor.
 Biolitaria tensor.
 Biolitaria tensor.
 Biolitaria tensor.
 Biolitaria tensor.
 Biolitaria tensor.
 Biolitaria tensor.
 Biolitaria tensor.
 Biolitaria tensor.
 Biolitaria tensor.
 Biolitaria tensor.
 Biolitaria tensor.
 Biolitaria tensor.
 Biolitaria tensor.
 Biolitaria tensor.
 Biolitaria tensor.
 Biolitaria tensor.
 Biolitaria tensor.
 Biolitaria tensor

A készüléket csakis és kizárólag a jeten útmutatóval összhangban használja. Tartsa távol gyermekeltől. A készüléket csak felnőtt személyek használhatják. A készülék más személyek általi használatáért annak

és továbil információtat a wwi kejt eu honlingon tallar, ropomaniane wouronomiente a special de la solutiona de la solutiona d

al Borntestisterunyaan service Mergeheldesig AzriNTELEK spol. s.r.o. valatiat econnel kijelenti, hogy minden SECURITY MS(Ar), M4(NOVA), M3P1(DHW010), M3P4(DMC010), M3P1(X)(DUC), M3P4(DAC0368), M3P2(AAW38), M3P4(DSC6010), M3P1(Q)(ZD010), M3P1(DUD010), M3P4(DMC010), M3P1(X)(DV10), M1, V201140(S026B), M3P1(X)(M3P4(DD), M2P1(Q)(ZD010), M3P1(DUD010), M3P4(DMC010), M3P1(X)(DV10), M1, V201140(S026B), M3P1(X)(M3P4(DD), M2P1(Q)(ZD010), M3P1(DUD010), M3P4(DMC010), M3P1(X)(DV10), M1, V201140(S026B), M3P1(X)(DV10), M3P1(DV10), M3P1(DV10), M3P4(DMC010), M3P1(X)(DV10), M3P4(DMC010), M3P1(X)(DV10), M3P1(DV10), M3P1(DV10), M3P1(DV10), M3P4(DV10), M3P4(DV10), M3P4(DV10), M3P1(X)(DV10), M3P4(DV10), M3P1(X)(DV10), M3P1(DV10), M3P1(DV10), M3P1(DV10), M3P4(DV10), M3P4(DV10), M3P4(DV10), M3P4(DV10), M3P1(DV10), M3P1(DV10), M3P1(DV10), M3P1(DV10), M3P1(DV10), M3P4(DV10), M3P4(DV10), M3P1(DV10), M3P1(DV10

ReHS: A készüléhez használt alkatrészek megfelelnek az elektromos és elektronikus készülékelhez alkalmazott veszélyes anyagok koldozására vonatiozó követelményeknek és összhangban vannak a 2011/65/EU rányetivel, lýulatkozat a RoHS lehet lelöteni az internetről www.iget.ou.

# Az iGET termékek gyártó / kizáróbgos importőre EU: INTELEK spol. s r. o., Ericha Roučky 1291/4, 627 00 Brno, CZ WEB: http://www.iget.eu US/PORT: http://www.iget.eu/helpdesk Copyright ©2017 Intelek spol. s r.o. Valamennyi jog fenntartva

AT BE CY CZ DK EE FI MT NL PL PT SK SI ES DE GR HU IE IT LV LT GB IS LI NO CH BG HR RU RO FR SE LU TR

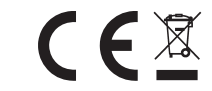

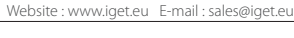

# 4G # G # 8 21:48

PL

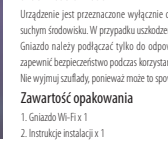

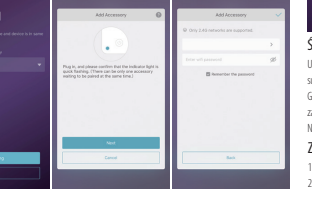

### CZ - Bezpečnostní opatření

- isidejte žáché téžké nebo ostré přidměly na zařízení. Isvojte zářízení příměmu sknochímu a tepshéhru zařízení is obojí neomí být zakrývénz knoje zařízení přeměmu s vihkomu prostiku pře střetková oběte a kapalin knoje zařízení presteniku s vihkomu prostiku pře střetk vezhé dobět a kapalin, živejte žázhak konzulní isatí prostikotky k čáškní zařízení.

e za izoni samini magi elokani in izo enevi olinikarino i izerini. Ile jin e napisi el adaptiv naž y, kteri je ou soužisti vlavav daneho zařízení. Dodaný napějeci zdroj může být zapojen pouze do odu, jehot napětí odpovídá údajím na typovém štítku zdroja, je napšícei zdaptiv na místoch a naží le jidou hohri na na částech lidského těla neboť adaptér se zahřívá a může způsobit

m Market and a second second sec

### Další opatření:

Uaisi opatreni: Ocizůje pravlád po práci s elektrickými přístroji a přivodní elektrickou škůru zapojujíce pouze do odpovidajícich elektrických zásuu Uživatel neri orpárivání rozekinat zařízeni ani vyměňovat žádnou jeho součást. Při odevňení nebo odstranéní ktytů, které k tomu nejedný orgánistie uživatny, hvori růčko úrazu elektrickým proudem. Při nesprávném sestavení zařízení a jeho opětovném zapojení se rovnéž vystavujete rizku úrazu elektrickým proudem.

#### Prohlášení o shodě:

rroniaseni o shode: Intel INTELEK so, i so, porleakje, ze typ radového zařízení SECURITY M3/Ar), M4(NOVA), M3P1(DHWO1O), M3P4(DMC01O), M3P5(DWA1O), M3P4(DYC08B), M3P7(DAMO3B), M3P7(DAMO3B), M3P1(DAZO1O), M3P1(IDLD01O), M3P14(JDL01O), M3P3/3CD(PCPO), M3P1(AVDC08B), M3P7(DAMO3B), M3P1(DAZO1O), M3P17(DHV03B), M3P1(MAIDE), M3P1 M3P3/3CD(PCPO), M3P1(M3P1(M2B), M3P1(M2B), M3

#### RoHS:

: intra spihuje požadavky o omezoni používání některých nebezpečných látek v elektrických a elektronických zařízenich i vlády č. 481/2012 BS., které byto novelizováno nařizamín vlády č. 391/2016 BS.) a tím i požadavky Směmice Evropského hu z Rady (ES) 2017BSEU o omezení používání některých nebezpečných látek v elektrických a elektronických zařízenich, ní k RoHS ize stáhnout na webu www.iget.au.

Výhradní výrobosldovozce produktů IGET pro EU: INTELEK spol. s r.o., Ericha Roučky 1291/4, 627 00 Brno WEB: http://www.iget.eu SUPPORT: http://www.iget.eu/helpdesk Copyright © 2017 Intelek spol. s r.o. Všechna práva vyhrazena.

AT BE CY CZ DK EE FI MT NL PL PT SK SI ES DE GR HU IE IT LV LT GB IS LI NO CH BG HR RU RO FR SE LU TR

HU - Biztonsági útmutató